## 元培科技大學 醫學檢驗生物技術系

網路大學線上國家考試操作手冊

- 1. 開始前, 敬請同學先注意以下事項:
- A. 同學平均分數應達平均 75 分以上(無論填答次數),始得參加實習後複習考。
- B. 做答時間為120分鐘,作答時不得開啟其他網頁,否則該次以0分計算。
- C. 同學作答時可任意更改答案, 直到送出答案為止。
- 2. 首先進入本校網路大學頁面 http://lms.ypu.edu.tw/,輸入帳號密碼。

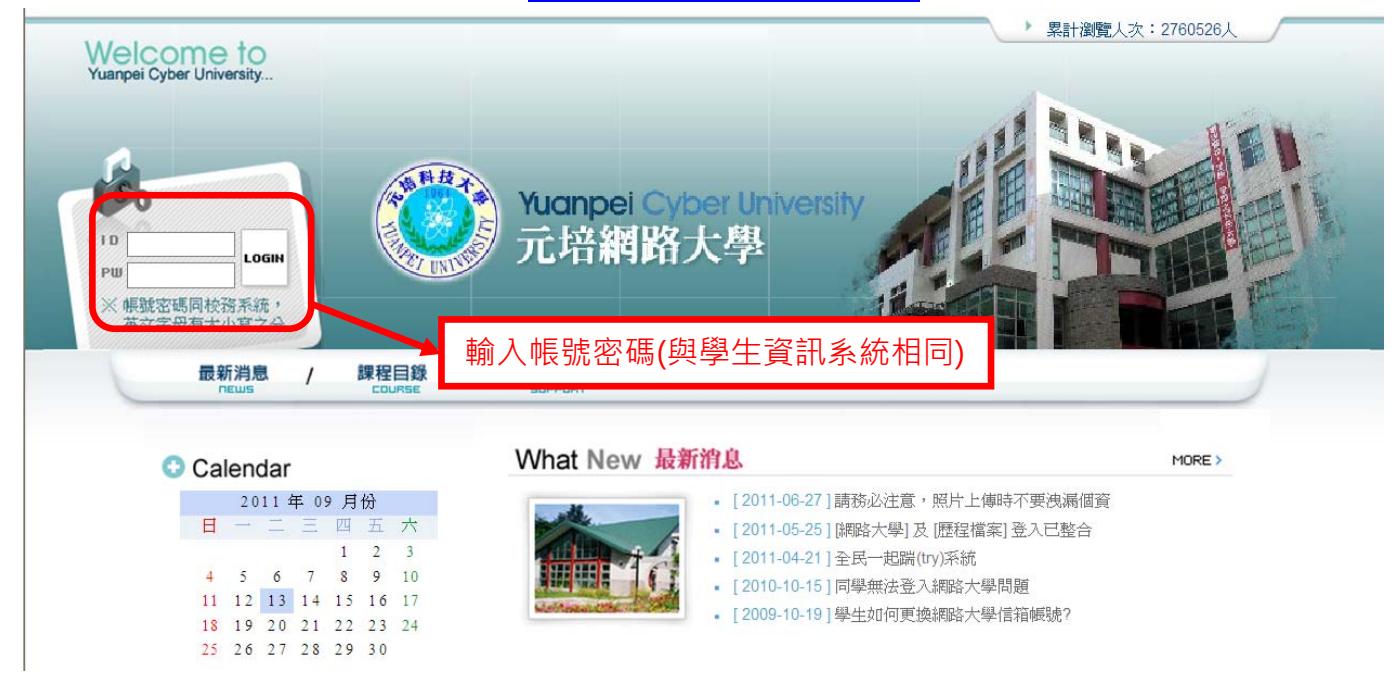

## 3. 進入網路大學後,點選左列「我的課程」下拉選單,找到並點選國考課程。

| Yuanpel Cyber University<br>示拉姆政士舆                           | 09 | 81403068 您好!您正在 <b>[教室環境]</b> 中 |       |             |           |        |          | 歷程檔案      | 全校 200 人 | 全班 1 | 5 人丨登 | ž出  |  |
|--------------------------------------------------------------|----|---------------------------------|-------|-------------|-----------|--------|----------|-----------|----------|------|-------|-----|--|
|                                                              | Ŋ  |                                 | 华侨扩型  | 1 # 64 # =+ | 1 半日石石 68 |        |          |           | ÷        |      |       |     |  |
| 701 米程                                                       | 7  | 我的課程   我的学智中心   我的設定            | 找的TF来 | 找的方訊        | 找的等       | "首腔住!1 | 丁爭 間   車 | :記:4   読い | Z', Ъ    |      | AM 11 | :50 |  |
| 992_生物技術學實驗(日四技醫)<br>992_生物技術學實驗(日四技醫)<br>992_微生物學(二)(日四技醫技系 | Ľ  | 我的最愛,課程教室,                      | 全校課程  | 2 -         |           |        |          |           |          |      | ?     |     |  |
| 992 <u>牛物化學實驗(二)(日四技署</u><br>992 寄生蟲學(二)(日四技醫技系              |    | 以下是您所修讀的課程,請點選課程                | 名稱進入義 | 收室。         |           |        |          |           |          |      |       |     |  |
| 992_病理切片技術(含實驗)(日四<br>992 寄生蟲學實驗(二)(日四技影                     |    | 貫次: 1 💌 首頁 上頁 下頁                | 末頁    | 恢復預設排用      | 予         |        |          |           |          |      |       |     |  |
| 992_班會(日四技醫技系二二)                                             |    | 課程名稱                            | 開始上課  | 截止上課        | 新佈告       | 未繳作業   | 未寫考卷     | 未塡問卷      | 學習進度 🔺   | 身分   | 最愛    |     |  |
| 國考之臨床生理學與病理學                                                 |    | 992_微生物學實驗(日四技醫技系二              | 即日起   | 無限期         | 0         | 0      | 0        | 0         | ](0%)    | 正式生  | *     |     |  |
| 國考之畾床血液学與血庫学<br>國考之臨床鏡檢學<br>國考之際中物理院定從中物關                    |    | 992_體育(四)(四技日間部二)               | 即日起   | 無限期         | 0         | 0      | 0        | 0         | ](0%)    | 正式生  | *     |     |  |
| 國考之做生物反聯床做生物學國考之生物化學與臨床生化學                                   |    | 992_資料庫原理與應用(四技日間部              | 即日起   | 無限期         | 0         | 0      | 0        | 0         | ](0%)    | 正式生  | *     |     |  |
| 國考之聯床皿有免疫学與聯床病<br>1001 臨床病毒學實驗(日四技醫                          |    | 991_體育(三)(四技日間部二)               | 即日起   | 無限期         | 0         | 0      | 0        | 0         | ](0%)    | 正式生  | *     |     |  |
| 1001_分子生初學(日四技醫技系<br>1001_臨床生理檢驗學(日四技醫                       |    | 992_生物化學實驗(二)(日四技醫技             | 即日起   | 無限期         | 0         | 0      | 0        | 0         | ](0%)    | 正式生  | *     |     |  |
| 1001_臨床病毒學(日四技醫技系                                            |    | 992_病理切片技術(含實驗)(日四技             | 即日起   | 無限期         | 0         | 0      | 0        | 0         | ](0%)    | 正式生  | *     |     |  |
| 1001_英女(五)(日四技醫技系三)<br>1001_血液學(日四技醫技系三二)                    |    | 992_專題研究(二)(日四技醫技系二             | 即日起   | 無限期         | 0         | 0      | 0        | 0         | ](0%)    | 正式生  | *     |     |  |
| 1001_臨床生化檢驗學(一)(日四:<br>1001_臨床生化檢驗學實驗(一)( =                  |    | 992_班會(日四技醫技系二二)                | 即日起   | 無限期         | 0         | 0      | 0        | 0         | ](0%)    | 正式生  | *     |     |  |
| 1001_蹦床皿清免疫檢驗學(一)(<br>1001_臨床血清免疫檢驗學實驗(                      |    | 992_寄生蟲學實驗(二)(日四技醫技             | 即日起   | 無限期         | 0         | 0      | 0        | 0         | ](0%)    | 正式生  | *     |     |  |
| 1001_臨床微生物檢驗學(一)(日<br>1001_臨床微生物檢驗學實驗(一                      |    | 991_寄生蟲學實驗(一)(日四技醫技             | 即日起   | 無限期         | 0         | 0      | 0        | 0         | ](0%)    | 正式生  | *     |     |  |
| 1001_生物統計與軟體應用(日四<br>1001_血液學實驗(日四技醫技系 >                     |    | 頁次: 1 🗸 首頁 上頁 下頁                | 末頁    | 恢復預設排用      | 亨         |        |          |           |          |      |       |     |  |

4. 進入課程環境中,直接點選頁面上方進入「評量區」。

| ANHA MICH |                                          |      | 098        | 140306      | 58 您好 | !您正得 | 在 <b>[教</b> 雪 | 包環境    | 中      |       |         |     |    |     |   |     | 腔  | 程檔案 | 全校  | 215 人丨 | 全班1人 登出  |
|-----------|------------------------------------------|------|------------|-------------|-------|------|---------------|--------|--------|-------|---------|-----|----|-----|---|-----|----|-----|-----|--------|----------|
| 1 H       | 立綱星                                      | 8 大粤 |            |             |       |      |               |        |        |       |         |     |    |     |   |     |    |     |     |        |          |
|           | пиан                                     | плэ  | 學          | 習互動         | ▤     | 量區人工 | 資訊區           | 個人     | 區校     | 園廣場   |         |     |    |     |   |     |    |     |     |        |          |
| 國考之臨床生理   | 2999年1995年1995年1995年1995年1995年1995年1995年 | 學 🗸  |            | <b>果程公告</b> | ; 開始  | 評量面  | 課移            | 寸論   } | 線上討論   | 淪│ 議題 | 目討論     | 分組計 | 論  |     |   |     |    |     |     |        | AM 11:54 |
|           |                                          |      |            |             |       | L    | 7             |        |        |       |         |     |    |     |   |     |    |     |     | $\sim$ |          |
|           | ,課君                                      | 公告板  |            | 精華區         |       |      |               |        |        |       |         |     |    |     |   |     |    |     |     | (?)    |          |
|           | 國考之                                      | 臨床生現 | 運學與        | 病理學         | > 課種  | 鼠公告机 | 汳             |        |        |       |         |     |    | 整板的 | 飷 | 整板的 | 入  | 匯入  |     |        |          |
|           | 主旨:                                      |      |            |             |       |      |               |        |        |       |         |     |    |     |   |     |    |     |     |        |          |
|           | 搜尋:                                      | 標題   | <b>~</b> ; | 有關          | 鍵字    |      |               | 的了     | て章 確   | 定 取消  | Ì       |     |    |     |   |     |    | 訂閱  |     |        |          |
|           | 頁次:                                      | 全部 🗸 | 每頁         | 預設          | ❤ 筆   | 主題式  | 式 ī           | 首頁 .   | 上頁 1   | 「頁」末  | 頁       | 張貼  | 從  | 3   | Ē | 整   | 批  |     | *   |        |          |
|           | 篇號                                       |      |            |             | 標題    |      |               |        |        | 張貼者   | Ť       |     | 張貼 | 時間  | Δ | 黑占  | 閱  | 星等  | /人數 | 附檔     |          |
|           | 頁次:                                      | 全部 🗸 | 每頁         | 預設          | ▶ 筆   | 主題式  | 式 i           | 首頁 .   | 上頁   1 | 雨末    | <u></u> | 張貼  | 從  | 3   | Ē | 整   | 批. |     | *   |        |          |
|           |                                          |      |            |             |       |      |               |        |        |       |         |     |    |     |   |     |    |     |     |        |          |
|           |                                          |      |            |             |       |      |               |        |        |       |         |     |    |     |   |     |    |     |     |        |          |
|           |                                          |      |            |             |       |      |               |        |        |       |         |     |    |     |   |     |    |     |     |        |          |
|           |                                          |      |            |             |       |      |               |        |        |       |         |     |    |     |   |     |    |     |     |        |          |
|           |                                          |      |            |             |       |      |               |        |        |       |         |     |    |     |   |     |    |     |     |        |          |
|           |                                          |      |            |             |       |      |               |        |        |       |         |     |    |     |   |     |    |     |     |        |          |
|           |                                          |      |            |             |       |      |               |        |        |       |         |     |    |     |   |     |    |     |     |        |          |
|           |                                          |      |            |             |       |      |               |        |        |       |         |     |    |     |   |     |    |     |     |        |          |
|           |                                          |      |            |             |       |      |               |        |        |       |         |     |    |     |   |     |    |     |     |        |          |
|           |                                          |      |            |             |       |      |               |        |        |       |         |     |    |     |   |     |    |     |     |        |          |
|           |                                          |      |            |             |       |      |               |        |        |       |         |     |    |     |   |     |    |     |     |        |          |
|           |                                          |      |            |             |       |      |               |        |        |       |         |     |    |     |   |     |    |     |     |        |          |
|           |                                          |      |            |             |       |      |               |        |        |       |         |     |    |     |   |     |    |     |     |        |          |

5. 再點選「測驗/考試」。

|                                                    | Nanpel Cybe<br>元培網路   | 格大學       | 0981403068<br>V<br>學習互動區 | 3 您好!您正在[教室環<br>5. 評量圖 資訊區 個 | 境]中 |          |    |   | 歷程檔案 全相                            | <u> </u> | 全班1人 | 登出 |
|----------------------------------------------------|-----------------------|-----------|--------------------------|------------------------------|-----|----------|----|---|------------------------------------|----------|------|----|
| 國考之臨床                                              | F <u>生理學與</u> 病理      | 學 🗸       | 作業/報告                    | ; 測驗/考試   問卷/投               | 票   |          |    |   |                                    |          |      |    |
|                                                    | • 作業 /                | 報告        |                          |                              |     |          |    |   |                                    |          | ?    |    |
|                                                    | 作業型態                  | 比重        | 名稱                       |                              | 時間  | 繳交<br>狀態 | 開始 | ľ | 開放觀摩                               |          |      |    |
|                                                    |                       |           |                          |                              |     |          |    |   |                                    |          |      |    |
|                                                    |                       |           |                          |                              |     |          |    |   |                                    |          |      |    |
|                                                    |                       |           |                          |                              |     |          |    |   |                                    |          |      |    |
|                                                    |                       |           |                          |                              |     |          |    |   |                                    |          |      |    |
|                                                    |                       |           |                          |                              |     |          |    |   |                                    |          |      |    |
|                                                    |                       |           |                          |                              |     |          |    |   |                                    |          |      |    |
|                                                    |                       |           |                          |                              |     |          |    |   |                                    |          |      |    |
|                                                    |                       |           |                          |                              |     |          |    |   |                                    |          |      |    |
|                                                    |                       |           |                          |                              |     |          |    |   |                                    |          |      |    |
|                                                    |                       |           |                          |                              |     |          |    |   |                                    |          |      |    |
|                                                    |                       |           |                          |                              |     |          |    |   |                                    |          |      |    |
|                                                    |                       |           |                          |                              |     |          |    |   |                                    |          |      |    |
|                                                    |                       |           |                          |                              |     |          |    |   |                                    |          |      |    |
|                                                    |                       |           |                          |                              |     |          |    |   |                                    |          |      |    |
| http://www.ac.ac.ac.ac.ac.ac.ac.ac.ac.ac.ac.ac.ac. |                       | . 1.4-1-  |                          |                              |     |          |    |   | در روی دوران کې<br>در روی دوران کې |          |      | _  |
| mp.mms.ypd.edu                                     | т.млеације хапије хаг | n_usr.bub |                          |                              |     |          |    |   | 🐨 भणाव्य भणिषि                     |          |      |    |

## 6. 選擇「進行測驗」。

| () N  | Janpei <mark>Cybe</mark> r | University | 0981403068 | 您好!您正 | 在 <b>[教室環</b> ] | 境]中              |                    |                |          |      |         | 歴 | 程檔案 全                                    | 校 309 人       | 全班 1                    | 「人「登出    |
|-------|----------------------------|------------|------------|-------|-----------------|------------------|--------------------|----------------|----------|------|---------|---|------------------------------------------|---------------|-------------------------|----------|
| 7     | 亡培網路                       | 大學         | -<br>學習互動區 | 評量區 3 | 資訊區 個           | 人區校              | 園廣場                |                |          |      |         |   |                                          |               |                         |          |
| 國考之臨床 | 生理學與病理                     | 學 🗸        | 作業/報告      | 測驗/考試 | 問卷/投            | 票                |                    |                |          |      |         |   |                                          |               |                         | PM 02:5  |
|       |                            |            |            |       |                 |                  |                    |                |          |      |         |   |                                          |               |                         |          |
|       | - 測驗 /                     | 考試,        |            |       |                 |                  |                    |                | . 1 .000 |      |         |   |                                          | 回公、六          | (?)                     |          |
|       | 用途                         | 比重         | 名稱         |       |                 | 時間               |                    |                | こ 酸 開    | 始    | 續考      | : | 公佈答案                                     | - 転後一ッ<br>交狀態 | . 1969.                 |          |
|       | 自我評量                       | 100%       | 臨床生理學與     | 病理學   |                 | 從 201:<br>到 201: | 1-09-06<br>1-12-23 | 16:07<br>00:00 |          | 進行測驗 | ~       |   | 查看得分                                     |               |                         |          |
|       |                            |            |            |       |                 |                  |                    |                |          | 4    |         |   |                                          |               |                         |          |
|       |                            |            |            |       |                 |                  |                    |                |          |      |         |   |                                          |               |                         |          |
|       |                            |            |            |       |                 |                  |                    |                |          |      |         |   |                                          |               |                         |          |
|       |                            |            |            |       |                 |                  |                    |                |          |      |         |   |                                          |               |                         |          |
|       |                            |            |            |       |                 |                  |                    |                |          |      |         |   |                                          |               |                         |          |
|       |                            |            |            |       |                 |                  |                    |                |          |      |         |   |                                          |               |                         |          |
|       |                            |            |            |       |                 |                  |                    |                |          |      |         |   |                                          |               |                         |          |
|       |                            |            |            |       |                 |                  |                    |                |          |      |         |   |                                          |               |                         |          |
|       |                            |            |            |       |                 |                  |                    |                |          |      |         |   |                                          |               |                         |          |
|       |                            |            |            |       |                 |                  |                    |                |          |      |         |   |                                          |               |                         |          |
|       |                            |            |            |       |                 |                  |                    |                |          |      |         |   |                                          |               |                         |          |
|       |                            |            |            |       |                 |                  |                    |                |          |      |         |   |                                          |               |                         |          |
|       |                            |            |            |       |                 |                  |                    |                |          |      |         |   |                                          |               |                         |          |
|       |                            |            |            |       |                 |                  |                    |                |          |      |         |   |                                          |               |                         |          |
| 完成    |                            |            |            |       |                 |                  |                    |                |          |      | 21      |   | (4) 網際網驗                                 | 1             |                         | 🕀 125% 🔻 |
|       |                            |            |            |       |                 |                  |                    |                |          |      | (Arrow) |   | an an an an an an an an an an an an an a | ,             | <u>√</u> <sup>0</sup> . | 12370 +  |

7. 選擇「開始作答」進入考卷作答。

| S好,請詳細閱讀以下· | 作答注意事項後開始作答。若不馬上作答,可按「下次再來」離開。        |
|-------------|---------------------------------------|
| 測驗名稱:       | 臨床生理學與病理學                             |
| 總分          | 100分                                  |
| 比重          | 100%                                  |
| 總題數         | 80題                                   |
| 作答起訖日期與時間   | 從 2011-09-06 16:07 到 2011-12-23 00:00 |
| 考試時間        | 120分                                  |
| 計分方式        | 取平均分                                  |
| 測驗次數        | 不限制                                   |
| 顯示題數        | 每頁80題                                 |
| 翻頁控制        | 可回上頁補答                                |
| 視窗控制        | 禁止切換至其它視窗(滑鼠不可點選作答區以外之區塊,包含視窗上方的網址列)  |
| 逾時處理        | 自動交卷                                  |
| 公佈答案        | 作答完公布                                 |
| 答案公佈日期      | 0000-00-00 00:00:00                   |
| 作答說明/師長叮嚀   |                                       |
|             | 開始作答                                  |

8. 同學可於 120 分鐘內作答,作答完畢後點選最下方「送出答案,作答結束」按鍵, 考試結束後會出現填答狀況,並顯示正確答案。